Single Window Portal

# Permission for Road Cutting

**User Manual** 

Govt. of Odisha

# Table of Contents

| Introduction           | 2    |
|------------------------|------|
| General Instructions   | 2    |
| Checklist of Documents | 3    |
| Гimeline               | 4    |
| Field Instructions     | 4    |
| Application Procedure  | 5    |
| Approval Procedure     | 10   |
| ippional i roccuire    | . 19 |

#### Introduction

Industries Department of the Govt. of Odisha has developed the online *Single Window Portal* in order to facilitate 'Ease of Doing Business' and foster a conducive business environment in the State. It acts as a single window for clearances from 15 state departments, leveraging technology to bring in transparency, improve efficiency and extend time-bound clearances to the investors.

The *Single Window Portal* allows seamless integration with portals of different government departments thereby eliminating the need to fill forms multiple times, ensuring time-bound clearance, as well as ensuring single login credential for all applications. It acts as a one-stop solution for information, registration, approvals, e-payment and application tracking for clearances/approvals. It also provides updated information relating to relevant rules, regulations, orders and policy initiatives and schemes for guiding the investors. In addition to this, the portal sends alerts, via email and SMS, to applicants about the progress on their submitted applications.

Other key features are:

- Information regarding status of approved proposals, proposed investments and pending applications.
- An online grievance redressal and feedback mechanism, to timely address issues faced by investors.
- Existing online systems such as Land Bank (GO iPLUS), Central Inspection Framework and Automated Post Allotment Application (APAA), and the CSR portal are integrated into the *Single Window Portal*, making it a one-stop-shop for a plethora of services.

This document is intended to serve as a User Manual for grant of "Permission for Road Cutting" service from the respective departments of Housing & Urban Development, Works, Rural Development & Odisha Industrial Infrastructure Development Corporation (IDCO), Govt. of Odisha and National Highway Authority of India (NHAI).

#### **General Instructions**

Depending on the type of road that needs to be cut, the applicant needs to apply to the respective department, namely Housing & Urban Development (H&UD), Works, Rural Development & Odisha Industrial Infrastructure Development Corporation (IDCO), Govt. of Odisha and National Highway Authority of India (NHAI). Based on the geographical location entered by the applicant, the application will be routed to the designated Section Engineers for Works, Rural Development, H&UD and NHAI, or the Divisional Head for IDCO. Prior to applying to this service, if the applicant has applied for PEAL, the first section of the Road Cutting Request form will get autopopulated from the PEAL form. Applicant who did not fill the PEAL form, will have to fill all the fields.

Fields marked with '\*' are mandatory and should be filled in before submitting the form on the single window portal. Leaving fields blank in the Form is not allowed. In case applicants wish not to enter data in a field, they can put "NA" if it is a text/description field or a "o", if it is a numeric field. In case of errors, the form will show an error message. The applicant may correct the data and save the form again.

Some of the fields can accept multiple values. If the applicant wishes to furnish more than one item, he may use the "+" button to add more rows. Similarly, if he wishes to remove a row, he may use "x" button.

Applicants can attach documents in digital format as documentary evidences which the department will use for verification. Clicking on the choose button will let them select the document to be uploaded. Before submitting the document, they needs to ensure that all the information furnished by them is satisfactory and correct to the best of their knowledge and understanding. After checking that the information furnished in all the fields are in order, they can submit the application by clicking on the 'Submit' button.

After the form is successfully submitted, applicants can pay the required either online or offline. If they wish to pay offline, they may choose the 'Over the Counter' option on the Cyber Treasury payment gateway. A challan with the account details of the department will then be generated. The applicant will take the hard copy of the challan to the nearest branch of the bank selected and deposit the amount either by Cash, or by means of Demand Draft. Once the fee is processed by the bank, the bank will send a transaction ID via SMS, which then will have to be entered on the Cyber Treasury portal to complete the application process.

Upon payment the applicant will receive an SMS & Email notification with the application number from the single window portal.

#### Checklist of Documents

The applicant will need to attach the following documents with the application:

- Road Identification on Map
- Valid Address Proof
- Govt. issued ID Proof
- Sanctioned Building Plan
- Tax Payment Certificate Receipt (last year)
- Plan and Layout Drawing

#### Timeline

Permission for Road Cutting is provided within 7 working days from the date of submission of application. The department can however raise queries on the application within 7 working days of receipt of application.

#### **Field Instructions**

| <u>Sl.</u><br><u>No.</u> | <u>Field Name</u>                    | Instructions                                                                                                    |  |  |  |  |  |
|--------------------------|--------------------------------------|----------------------------------------------------------------------------------------------------|--|--|--|--|--|
| 1                        | Contact Person                       | Enter the name and contact details of the person in-<br>charge for executing the road cutting in the respective<br>fields                   |  |  |  |  |  |
| 2                        | Work Details                         | Enter the exact address of the place where the road is required to be cut                                                                   |  |  |  |  |  |
| 3                        | Concerned official for the road      | Select from the dropdown list, the jurisdiction of the concerned official of the selected department responsible for giving the permission. |  |  |  |  |  |
| 4                        | Purpose of Road cutting              | Select the purpose for which the road needs to be cut                                                                                       |  |  |  |  |  |
| 5                        | Details of road crossing/<br>cutting | Enter the details, giving reasons and the exact requirements for cutting the road                                                           |  |  |  |  |  |

### **Application Procedure**

1. Applicants will go to the URL: <u>https://investodisha.gov.in</u>

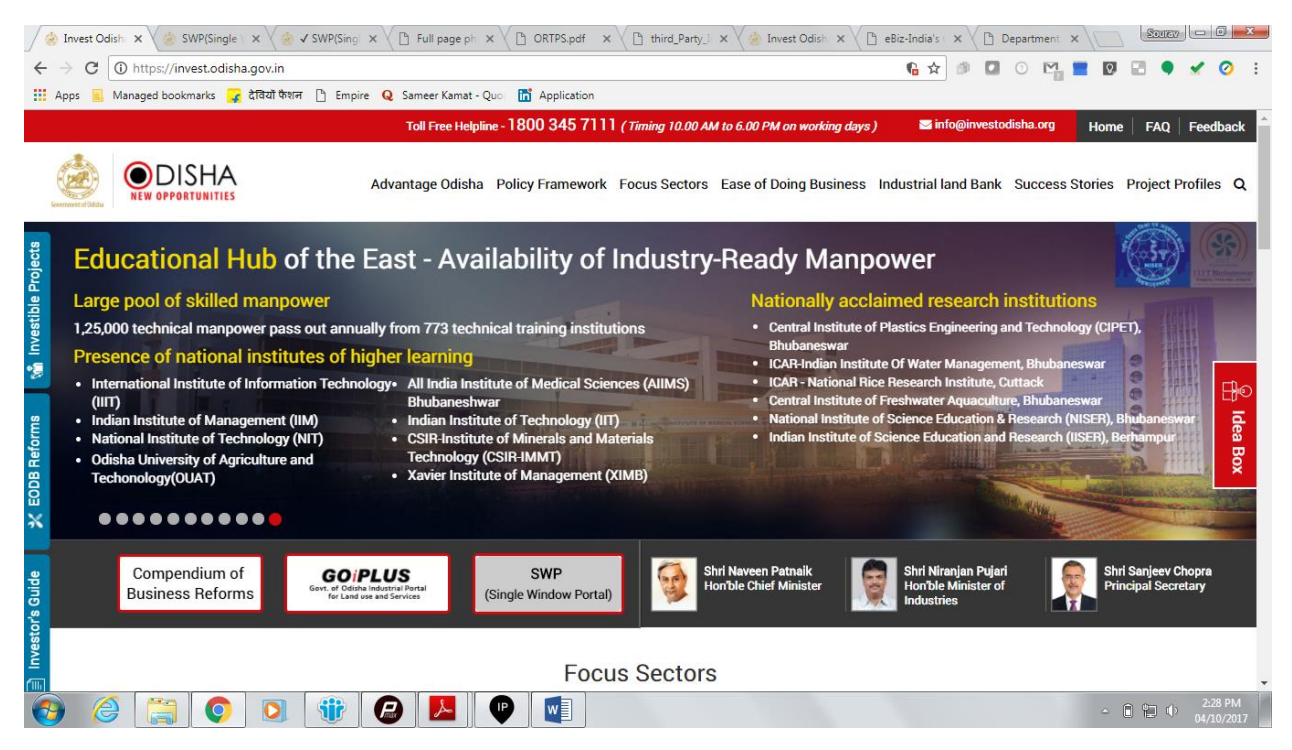

2. Clicking on the SWP (Single Window Portal) block will take the applicant to the Single Window Portal.

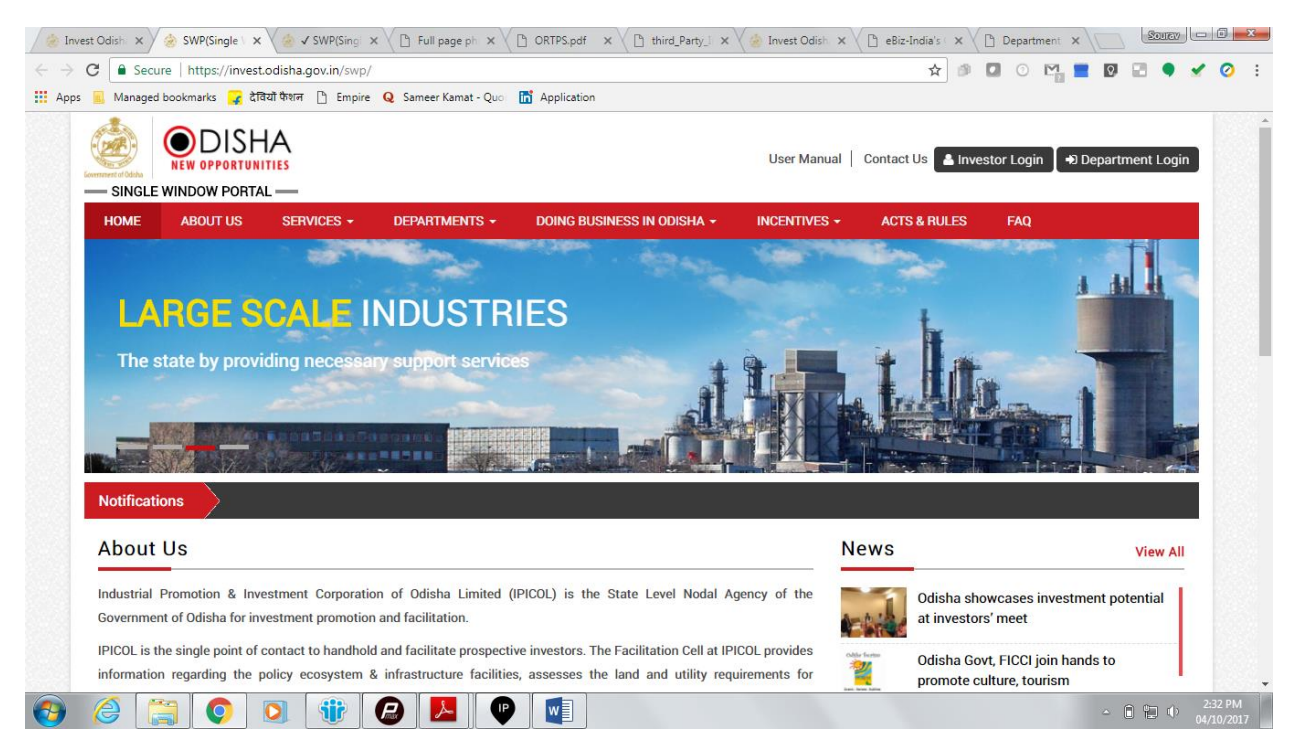

3. Applicant will click on 'Investor Login' to sign-in into the Single Window Portal. The following login page opens up.

| 🔅 Invest Odisha 🗙 & SWP(Single Window Port 🗙                                                                                                    |                                     |                  | Source          |
|----------------------------------------------------------------------------------------------------|-------------------------------------|------------------|-----------------|
| ← → C  Secure   https://invest.odisha.gov.in/swp/inestorlogin.aspx                                                                                              |                                     | ☆ 🕫 🗖 📀 🖻        | l 🔳 🔯 🖃 🌒 🖌 🥥 🗄 |
| 🔛 Apps 🥫 Managed bookmarks 🍞 देवियों फेशन 🕒 Empire 🛛 Sameer Kamat - Quo 🛅 Application                                                                           |                                     |                  |                 |
| Single wind                                                                                                    | DISHA<br>OPPORTUNITIES<br>OW PORTAL |                  |                 |
| Single Sign On                                                                                                    | Investor Login                      |                  |                 |
| > Users in APAA/ CIF/ GOiPLUS/ CSR Portal/<br>eSuvidhaa can login through existing credential.                                                                  | Email ID                            | <u>+</u>         |                 |
| <ul> <li>Users can use their registered email id as the user id<br/>for the login process.</li> <li>New investors can create login credentials also.</li> </ul> | Password                            | <u></u>          |                 |
|                                                                                                    | CAPTCHA UQ G                        | JF C             |                 |
|                                                                                                    | LOGIN                               |                  |                 |
| # Back to Home                                                                                                    | Forgot Password ? New us            | ser Register Now |                 |
|                                                                                                    |                                     |                  | - 🖻 😭 Φ 2:34 PM |

4. Existing users of APAA/CIF/GO-iPLUS/CSR Portal/eSuvishaa can log into the Single Window Portal using the same credentials. New applicants can register themselves on the portal by clicking on the 'Register Now' button. They'll have to fill the registration form and verify themselves by entering the OTP sent to the mobile number entered.

| 🍥 Invest Odisha 🛛 🗙 🏈 SWP(Si                       | ingle Window Port 🗙                        |                              |                                   | Source - D                    |
|----------------------------------------------------|--------------------------------------------|------------------------------|-----------------------------------|-------------------------------|
| - $ ightarrow$ <b>C</b> Secure   https://invest.oc | disha.gov.in/swp/InvestorRegistrationUser  | aspx                         | ☆ 🕫 🕻                             | ] O 🗠 🛢 🛛 🖓 - 🗸 🥥             |
| Apps 📕 Managed bookmarks 🧣 देवियों                 | টিংগল 🗋 Empire <b>Q</b> Sameer Kamat - Quo | Application                  |                                   |                               |
| SINGLE WINDOW PORTAL                               | <u>د</u>                                   |                              | User Manual   Contact Us 🔒 Invest | or Login 🏾 🕈 Department Login |
| HOME ABOUT US                                      | SERVICES - DEPARTMENTS -                   | DOING BUSINESS IN ODISHA -   | NCENTIVES - ACTS & RULES          | FAQ                           |
|                                                    | Profile Creation                           | OTP Confirmation             | Success                           |                               |
| Investor Details                                   |                                            |                              |                                   | (*) Mark Fields Are Mandatory |
| Unit Name                                          | :                                          | Country                      | : India                           | * *                           |
| Name of Entrepreneur                               | -Select V First Name                       | * Middle Name                | Last Name                         | *                             |
| Address                                            | :                                          | Mobile Number                | :                                 | <b>0</b> *                    |
|                                                    |                                            | * GSTIN                      | :                                 | € *                           |
|                                                    | (Maximum 250 Characters)                   |                              |                                   |                               |
| Category                                           | : -Select-                                 | <ul> <li>District</li> </ul> | : -Select-                        | ¥ *                           |
| Block                                              | : -Select-                                 | * Sector                     | -Select-                          | *                             |
| Sub Sector                                         | : -Select-                                 | <b>v</b>                     |                                   |                               |
| Site Location                                      | :                                          |                              |                                   |                               |
|                                                    |                                            |                              |                                   | △ 🗎 🛍 🕩 2:35 PM               |

| 👌 Invest                        | Odisha 🗙 🏾 🈸 SWP(Single '          | Window Port X                                                                                                    | Source 6 ×                    |
|---------------------------------|------------------------------------|----------------------------------------------------------------------------------------------------|-------------------------------|
| $\leftrightarrow \Rightarrow c$ | 🕽 🔒 Secure   https://invest.odisha | gov.in/swp/InvestorRegistrationUser.aspx                                                                                                    | 🖈 🖉 🖸 O 🖓 📕 🕅 🖃 🍨 🖌 🧿 🗄       |
| Apps                            | 📃 Managed bookmarks 🧣 देवियाँ फैशन | 🕒 Empire Q Sameer Kamat - Quo 📅 Application                                                                                                    |                               |
|                                 |                                    | (Maximum 250 Characters)                                                                                                    | •                             |
|                                 | Login Details                      |                                                                                                    | (*) Mark Fields Are Mandatory |
|                                 | Enter Email                        | : example@example.com  Check Availability Enail id will be used as the user id when logged into the system.                                                   |                               |
|                                 | Password                           | Password Policy: It should be between 8-14 characters, should<br>contain atleast one uppercase,one lowercase,one number and<br>one special character(@#\$&*). |                               |
|                                 | Confirm Password                   | *                                                                                                    |                               |
|                                 | Select Security Question           | : -Select-                                                                                                    |                               |
|                                 | Answer                             | *                                                                                                    |                               |
|                                 |                                    | <ul> <li>Send status updates via email</li> <li>Send status updates via SMS</li> </ul>                                                                        |                               |
|                                 | Enter Captcha                      | : U3 F RA C O *                                                                                                    |                               |
|                                 |                                    | Next Reset                                                                                                    | *                             |
| <b>(</b>                        | 2                                  | 🛞 🕗 🔽 🕑 🐋                                                                                                    | △ 🗎 🐑 🗘 2:36 PM<br>04/10/2017 |

5. Upon registration/logging in, the applicant can view their dashboard.

| est Odisha    | a X            | SWP(Single Windo                    | ow Port ×            |                               |             |                |                           |        | Source  |     |    |
|---------------|----------------|-------------------------------------|----------------------|-------------------------------|-------------|----------------|---------------------------|--------|---------|-----|----|
| C 🔒           | Secure   http  | ps://invest.odisha.gov.             | in/swp/InvesterDa    | shboard.aspx                  |             |                | ☆ 🕫 🖬 🤇                   | ) 🎦 🔳  | 🖸 📰 🔵   | 1   |    |
| 🖪 Ma          | anaged bookmar | ks 🧣 देवियाँ फैशन 🗋                 | Empire <b>Q</b> Same | er Kamat - Quor 📅 Application |             |                |                           |        |         |     |    |
| Second Second |                | DISHA<br>OPPORTUNITIES<br>DW PORTAL |                      |                               |             |                | Welcome<br>Investor1 Saho | o 🕑    | ۹. ۵    |     |    |
| 8             | Dashboard      | Proposals                           | 🗲 Services           | Production Certificate        | Incentive   | III Other Appl | ications                  |        |         |     |    |
| MA            | STER TRA       | CKER (FOR 2017-1                    | 8)                   |                               |             |                |                           |        |         |     |    |
|               |                | PEAL FORM                           |                      | SERVI                         | CE APPROVAL |                | ΔΡΔΔ                      |        | 60      |     |    |
|               | Pending        | 2   в                               | ejected O            | Pending $0$                   | Rejec       | ted O          | Change Requests Objected  |        | 62      |     |    |
| SF            | PMG            |                                     | 0                    | CSR SPENDING                  |             | 0.0            | INCENTIVE                 | STATUS |         |     |    |
| lss           | sues Pending   |                                     | 0                    | Amount Invested               |             | U Cr.          | Pending 0                 | Reject | ted 0   |     |    |
| PEA           | AL STATUS      |                                     |                      | SERVICE APPROV                | ALS         |                | INCENTIVE STATUS          |        |         |     |    |
| SI#           | Proposal<br>No | Applied Since No. of<br>days        | Status               | Total Approvals App           | lied        | 20             | Applied                   |        | 0       |     |    |
| 1             | 201709129      | 13                                  | Approved             | Approved                      |             | 1              | Sanctioned                |        | - U     |     |    |
|               |                |                                     |                      | Pending Approvals             |             | 19             | Pending                   |        | 0       |     |    |
|               |                |                                     |                      | Rejected                      |             | 0              | Rejected                  |        | C       |     | ļ  |
|               |                | 🖸 🚺                                 |                      | 📥 🖤 🖳                         |             |                |                           |        | - 8 🗑 📢 | 04/ | 'n |

6. In the 'Services' section, the applicant can view the list of services offered by the Single Window Portal.

| 3 🔒                                                                                                    | Secure   https://invest.odisha.gov.in/SWP/Depart                                                                                                    | tmentClearance.aspx                                                                                                    | ☆ 🥵               | 0 🕅 📒                                | 0 🖃 🔍 🗙                                                   |
|----------------------------------------------------------------------------------------------------|----------------------------------------------------------------------------------------------------|----------------------------------------------------------------------------------------------------|-------------------|--------------------------------------|-----------------------------------------------------------|
| Mai                                                                                                    | naged bookmarks ⋥ देवियों फैशन 🗋 Empire Q Sa                                                                                                    | ameer Kamat - Quo 🛛 📊 Application                                                                                                    |                   |                                      |                                                           |
| si                                                                                                    | NGLE WINDOW PORTAL —                                                                                                    |                                                                                                    | Welcom<br>Investo | ne<br>or1 Sahoo 📝                    | ۹. 🕩                                                      |
| <b>61</b> I                                                                                               | Dashboard 📄 Proposals 🖌 🗡 Services                                                                                                    | Production Certificate 💿 Incentive 🏭 Other Appli                                                                                                    | ications          |                                      |                                                           |
| Clea                                                                                                    | rance/Approval                                                                                                    |                                                                                                    | [                 | Apply Service Appli                  | ication Details                                           |
| Select                                                                                                    | :  Proposal No Industry Code                                                                                                    | Enter Proposal No.                                                                                                    |                   | T Desuch                             |                                                           |
| *For a n<br>Industry                                                                                      | we reposals select Proposal No. to avail related services<br>genter Industry Code.                                                                                                    | s. Il existing                                                                                                    |                   | Application Fee                      | Apply                                                     |
| Type<br>*For a n<br>Industry<br>SI#.                                                                      | rew proposals select Proposal No. to avail related services<br>venter industry Code.                                                                                                    | s. If existing Services                                                                                                    |                   | Application Fee                      | Apply<br>Now                                              |
| Type<br>*For a n<br>Industry<br>SI#.                                                                      | ew proposals select Proposal No. to avail related services<br>we function that the service of the service of the | Services Registration for Professional Tax                                                                                                    |                   | Application Fee NA                   | Apply<br>Now                                              |
| *For a n<br>Industry<br>SI#.<br>1<br>2                                                                    | hew proposals select Proposal No. to avail related services<br>we that industry Code.  Department Commercial Tax Organization Department of Energy                                                                                                    | Services Registration for Professional Tax Power Connection Application                                                                                                    |                   | Application Fee NA NA                | Apply<br>Now<br>2                                         |
| <pre>For a n Industry SI#. 1 2 3</pre>                                                                    | ew proposals select Proposal No. to avail related services<br>we that industry Code.  Department Commercial Tax Organization Department of Energy Department of Energy                                                                                                    | Services Registration for Professional Tax Power Connection Application Certification of Electrical Installation by Chief Electrical Inspector                                                                                                    |                   | Application Fee NA NA NA             | Apply<br>Now<br>2                                         |
| Type           *For a n           Industry           SI#.           1           2           3           4 | begartment     Commercial Tax Organization     Department of Energy     Department of Energy     Food Supplies and Consumer Welfare     Department (FSCW)                                                                                                    | Services      Registration for Professional Tax      Power Connection Application      Certification of Electrical Installation by Chief Electrical Inspector      Licences as manufature of weight and measure under the legal metrology                           | ъду               | Application Fee NA NA NA S0000.00    | Apply<br>Now                                              |
| *For a n           Industry           SI#.           1           2           3           4           5    | begartment     Commercial Tax Organization     Department of Energy     Department of Energy     Food Supplies and Consumer Welfare     Department (FSCW)     Housing and Urban Development Department     (H UD)                                                                                                    | Services      Registration for Professional Tax      Power Connection Application      Certification of Electrical Installation by Chief Electrical Inspector      Licences as manufature of weight and measure under the legal metrolo      Building plan approval | baλ               | Application Fee NA NA NA S0000.00 NA | Apply<br>Now<br>C<br>C<br>C<br>C<br>C<br>C<br>C<br>C<br>C |

7. From the list of services, applicant can apply to the service "Permission for Road Cutting" by clicking on

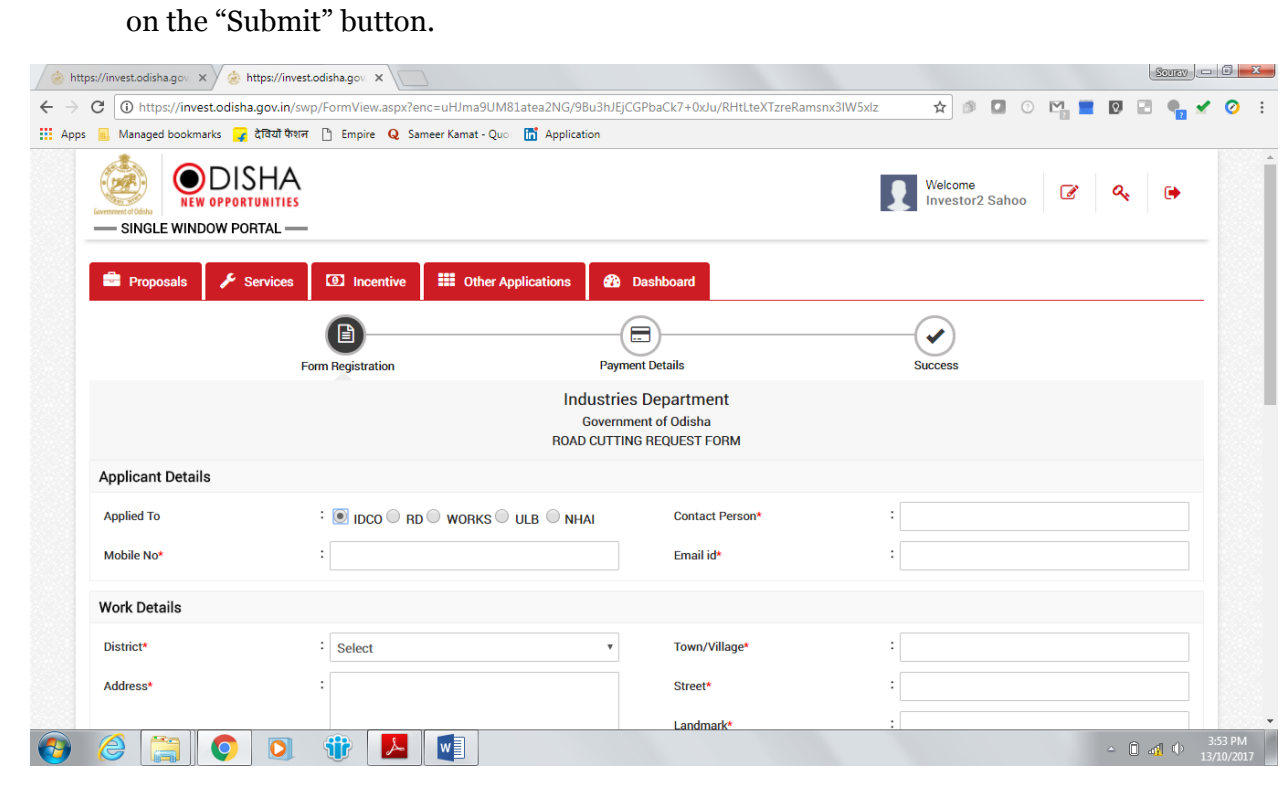

| 📕 Managed bookmarks 🍞 देवियों फैशन       | 🕒 Empire 🛛 Q Sameer Kamat - Quo: 📅 Application                               |                          |                                                                              |  |
|------------------------------------------|------------------------------------------------------------------------------|--------------------------|------------------------------------------------------------------------------|--|
| Details of the road crossing/cutting*    | :                                                                            |                          | Any other                                                                    |  |
| Upload Documents                         |                                                                              |                          |                                                                              |  |
| Applicant Address Proof*                 | Choose File No file chosen Only jeg.png.pdf and max size 4 MB files allowed. | Applicant's ID Proof*    | Choose File No file chosen Only png.pdf.jpg and max size 4 MB files allowed. |  |
| Tax paid certificate receipt (last year) | Choose File No file chosen Only png.pdf.jpg and max size 4 MB files allowed. | Sanctioned Building Plan | Choose File No file chosen Only pd(jpgpng and max size 4 MB files allowed.   |  |
| Plan and Layout Drawing                  | Choose File No file chosen                                                   |                          |                                                                              |  |
| I hereby declare that the particul       | ars given above are true to the best of my knowledge                         | e and belief.            |                                                                              |  |
| Payment Details                          |                                                                              |                          |                                                                              |  |
| Total Amount                             |                                                                              | 250.00/-                 |                                                                              |  |
|                                          |                                                                              | Submit                   |                                                                              |  |
|                                          |                                                                              |                          |                                                                              |  |

While filling up the application form, the applicant can upload scanned copies of the required documents in the respective fields. Application fee will be calculated automatically based on the information filled by the applicant and displayed at the bottom of the form.

8. Upon submission, the applicant will confirm payment of fees by clicking on the 'Pay Now' button.

| 🍥 Invest Odisha 🛛 🗙 🖉                                           | https://invest.odisha.gov × 🖉 🗋 Use  | r_Manual_Project_Eva ×                      |                                        | Source            |
|-----------------------------------------------------------------|--------------------------------------|---------------------------------------------|----------------------------------------|-------------------|
| $\dot{H} \rightarrow \mathbf{C}$ $\mathbf{C}$ Secure   https:// | invest.odisha.gov.in/swp/ServicePayr | nent.aspx?enc=mUX5JvffTObOCE+6xFBEFZS2Wfjie | D8Ft+0iUdXfzC+1gtdOdhKBjxfdS 🛧 🎒 🚺 📀 🎇 | 🔳 🖸 🖃 🍨 🖌 🥥       |
| Apps 🔜 Managed bookmarks                                        | 🧣 देवियों फैशन 🗋 Empire Q Samee      | r Kamat - Quor 📅 Application                |                                        |                   |
| Comment of the UPP                                              | ISHA<br>DRTUNITIES<br>PORTAL         |                                             | Welcome<br>Investor1 Sahoo             | 3 9. 🕩            |
| 🚯 Dashboard                                                     | Proposals 🗲 Services                 | Production Certificate                      | Uther Applications                     |                   |
|                                                                 |                                      |                                             |                                        |                   |
|                                                                 | Form Registration                    | Payment Details                             | Success                                |                   |
| Payment Amount                                                  | 250                                  | : Pay Now                                   |                                        |                   |
|                                                                 |                                      |                                             |                                        |                   |
|                                                                 |                                      |                                             |                                        |                   |
|                                                                 |                                      |                                             |                                        |                   |
|                                                                 |                                      |                                             |                                        |                   |
|                                                                 |                                      |                                             |                                        |                   |
|                                                                 |                                      |                                             |                                        |                   |
|                                                                 |                                      |                                             |                                        |                   |
|                                                                 |                                      |                                             |                                        |                   |
|                                                                 |                                      |                                             |                                        |                   |
|                                                                 |                                      |                                             |                                        |                   |
|                                                                 |                                      |                                             |                                        |                   |
|                                                                 |                                      | A N A A A A A A A A A A A A A A A A A A     |                                        | - 🛱 🛱 🗣 🕺 6:00 PM |

9. The page redirects to the payment gateway. The applicant, after confirming that the amount displayed on the page is correct, can select the mode of payment from the available options. (Net Banking/Debit Card/Credit Card/Over the Counter)

| 🍥 Invest Odisha                                         | × 🏼 🍰 SWP    | P(Single Window Port 🗙 🖉 🍪 iOTMS :: Direc                                               | torate of TL X                                                                                                    |                                                                |       |      | Source |           | i x              |
|---------------------------------------------------------|--------------|-----------------------------------------------------------------------------------------|----------------------------------------------------------------------------------------------------|----------------------------------------------------------------|-------|------|--------|-----------|------------------|
| $\leftrightarrow$ $\rightarrow$ C $\blacksquare$ Secure | https://www. | .odishatreasury.gov.in/echallan/Tax.do                                                  |                                                                                                    | ☆ 🖉 🚺                                                          | 0 M 🔳 | Q,   | 2 🗣    | ×         | Ø :              |
| Apps 🔜 Managed boo                                      |              | _                                                                                       |                                                                                                    |                                                                |       |      |        |           |                  |
|                                                         |              | Directorate of Treasuries and Ins<br>Finance Department, Government of Oc               | A Home   Help   Bank B                                                                                                    | Branch List                                                    |       |      |        | Â         |                  |
|                                                         | TAX INFORM   | IATION                                                                                  |                                                                                                    |                                                                |       |      |        |           |                  |
|                                                         |              | Corporate banking users paying<br>technical difficulties with the ba<br>from bank site. | j through Central Bank Payment Gateway will not get echallan<br>nk site. The echallan will be available in our site after two wo | n instantly because of some<br>rking days on receipt of scroll |       |      |        |           |                  |
|                                                         |              | Depositor Name *                                                                        | NA                                                                                                    |                                                                |       |      |        |           |                  |
|                                                         |              | Department Name                                                                         | IND                                                                                                    |                                                                |       |      |        |           |                  |
|                                                         |              | Amount to be Paid *                                                                     | 250                                                                                                    |                                                                |       |      |        |           |                  |
|                                                         |              | Department Specific information if any                                                  |                                                                                                    |                                                                |       |      |        |           |                  |
|                                                         |              | OrderNo                                                                                 | ES20171004170003                                                                                                    |                                                                |       |      |        |           |                  |
|                                                         |              | redirect_url                                                                            | https://invest.odisha.gov.in/PaymentThankYou.aspx                                                                                |                                                                |       |      |        |           |                  |
|                                                         |              | Head of account Details                                                                 |                                                                                                    |                                                                |       |      |        |           |                  |
|                                                         |              | Head of account                                                                         | Description                                                                                                    | Amount                                                         |       |      |        |           |                  |
|                                                         |              | 0852-80-800-0234-02233-000                                                              | NA                                                                                                    | 250                                                            |       |      |        |           |                  |
|                                                         |              |                                                                                         | Total Amount                                                                                                    | 250                                                            |       |      |        |           |                  |
|                                                         |              | Payment Mode                                                                            | Net Banking                                                                                                    |                                                                |       |      |        |           |                  |
|                                                         |              | Bank *                                                                                  | Net Banking<br>Debit Card                                                                                                    |                                                                |       |      |        |           |                  |
|                                                         |              | Remarks                                                                                 | Credit Card                                                                                                    |                                                                |       |      |        |           |                  |
|                                                         |              |                                                                                         | Over the Counter                                                                                                    |                                                                |       |      |        |           |                  |
|                                                         |              | Please enter the string                                                                 | JMHVZ3<br>Click to try another string                                                                                            |                                                                |       |      |        |           |                  |
|                                                         |              | Note: * Marked Fields are mandatory                                                     | <i>.</i>                                                                                                    |                                                                |       |      |        |           |                  |
|                                                         |              | Proceed>>                                                                               |                                                                                                    |                                                                |       |      |        |           |                  |
| 📀 🏉                                                     | Q            |                                                                                         |                                                                                                    |                                                                |       | - (î |        | 6:<br>04/ | 23 PM<br>10/2017 |

10. Applicants can select the bank of their preference and proceed to payment.

| 🍰 Invest Odisha                                                                       | × 🏼 🍰 SWP    | P(Single Window Port 🗙 ⁄ 춣 iOTMS :: Direct                                                                                                    | orate of T ×                                                                                                    |                                                                       |                                                                   |                   |    | 2   | URV             |                     | x       |
|---------------------------------------------------------------------------------------|--------------|----------------------------------------------------------------------------------------------------|----------------------------------------------------------------------------------------------------|-----------------------------------------------------------------------|-------------------------------------------------------------------|-------------------|----|-----|-----------------|---------------------|---------|
| ← → C 🔒 Secure                                                                        | https://www. | odishatreasury.gov.in/echallan/Tax.do                                                                                                    |                                                                                                    |                                                                       | ☆ 🗊                                                               | 0 🗠 🗖             | Q, |     | •               | 1 0                 | :       |
| 🔢 Apps 🧧 Managed bookmarks 🌈 ইবিয়া কাঁখন 🕛 Empire 🛛 Sameer Kamat - Quo 📑 Application |              |                                                                                                    |                                                                                                    |                                                                       |                                                                   |                   |    |     |                 |                     |         |
|                                                                                       |              | Directorate of Treasuries and Ins<br>Finance Department, Government of Odi                                                                                                    | pection<br><sub>sha</sub>                                                                                                    |                                                                       | A Home   Help                                                     | Bank Branch List  |    |     |                 |                     | Â       |
|                                                                                       | TAX INFORM   | ATION                                                                                                    |                                                                                                    |                                                                       |                                                                   |                   |    |     |                 |                     |         |
|                                                                                       |              | Corporate banking users paying<br>technical difficulties with the bar<br>mobank site.<br>Tax Form<br>Depositor Name *<br>Depositor Name *<br>Department Name<br>Amount to be Paid *<br>Department Specific information if any<br>OrderNo<br>redirect_url<br>Head of account Details<br>Head of account<br>DB52-80-800-0234-02233-000<br>Payment Mode<br>Parate # | through Central Bank Payment Gatew<br>k site. The echallan will be available i<br>ALLAHABAD BANK<br>ALLAHABAD BANK<br>ALLAHABAD BANK<br>AND BANK LTD<br>BANK OF INDIA<br>CANARA BANK<br>HDFO BANK LTD<br>IDBI BANK LTD<br>IDBI BANK LTD<br>IDBI BANK LTD<br>IDBI BANK LTD<br>IDBI BANK LTD<br>IDBI BANK LTD<br>IDBI BANK LTD<br>IDBI BANK LTD<br>IDBI BANK LTD<br>IDBI BANK CF INDIA<br>UNION BANK OF INDIA<br>UNION BANK OF INDIA<br>UNION BANK OF INDIA | ay will not get echallan<br>n our site after two wor<br>ThankYou.aspx | instantly because of some<br>king days on receipt of scrol<br>Amo | unt<br>250<br>250 |    |     |                 |                     |         |
|                                                                                       |              | Remarks                                                                                                    | Select Bank •                                                                                                    | ]                                                                     |                                                                   |                   |    |     |                 |                     |         |
|                                                                                       |              | Please enter the string                                                                                                    | JMHVZ3<br>Click to try another string                                                                                                    |                                                                       |                                                                   |                   |    |     |                 |                     |         |
|                                                                                       |              | Note: * Marked Fields are mandatory.                                                                                                    |                                                                                                    |                                                                       |                                                                   |                   |    |     |                 |                     |         |
|                                                                                       |              | Proceed>>                                                                                                    |                                                                                                    |                                                                       |                                                                   |                   |    |     |                 |                     |         |
| 🙆 逡 📜                                                                                 | 0            | o 🕸 🙆 📕                                                                                                    | v] 😪                                                                                                    |                                                                       |                                                                   |                   | ۵  | 0 E | ιψ <sub>(</sub> | 6:24 PN<br>04/10/20 | 4<br>17 |

11. If the mode of payment is online (Net Banking/Credit Card/Debit Card), upon clicking the 'Make Payment' button, the page will be redirected to the selected bank's payment portal.

| 🌸 Invest Odisha 🛛 🗙 🌸 St     | WP(Single Window Port 🗙 🎦 TAX Confirmation                                              | ×                       |                                                       |                             |  | Sou   |           | i x              |
|------------------------------|-----------------------------------------------------------------------------------------|-------------------------|-------------------------------------------------------|-----------------------------|--|-------|-----------|------------------|
| ← → C 🔒 Secure   https://www | 🗧 🔶 🖸 🔒 Secure   https://www.odishatreasury.gov.in/echallan/Tax.do                      |                         |                                                       |                             |  |       |           | Ø :              |
| 👖 Apps 📕 Managed bookmarks 🧣 | 👬 Apps 📙 Managed bookmarks 🍞 देवियों फैशन 🎦 Empire . Q Sameer Kamat - Quo 📑 Application |                         |                                                       |                             |  |       |           |                  |
| (                            | Directorate of Treasuries and Insp<br>Finance Department, Government of Odis            | ✦ Home   Help   Bank Br | anch List                                             |                             |  |       |           |                  |
| TAX VE                       | RIFICATION                                                                              |                         |                                                       |                             |  |       |           |                  |
|                              | NOTE : Challan                                                                          | Referenc                | e Id is 27D0AC1823 . Use this for future Refere       | nces.                       |  |       |           |                  |
|                              | Tax Confirmation                                                                        |                         |                                                       |                             |  |       |           |                  |
|                              | Depositor Name *                                                                        |                         | NA                                                    |                             |  |       |           |                  |
|                              | Department Name                                                                         |                         | IND                                                   |                             |  |       |           |                  |
|                              | Challan Amount                                                                          |                         | 250                                                   |                             |  |       |           |                  |
|                              | Department Specific information if any                                                  |                         |                                                       |                             |  |       |           |                  |
|                              | OrderNo                                                                                 | ES20171                 | 004170003                                             |                             |  |       |           |                  |
|                              | redirect_url                                                                            | https://ir              | ivest.odisha.gov.in/PaymentThankYou.aspx              |                             |  |       |           |                  |
|                              | Head of account Details                                                                 | Deer                    |                                                       | Amount                      |  |       |           |                  |
|                              | 0852-80-800-0234-02233-000                                                              | NA                      | iption                                                | 250                         |  |       |           |                  |
|                              |                                                                                         | Total                   | Amount                                                | 250                         |  |       |           |                  |
|                              | Payment Mode                                                                            |                         | Net Banking                                           |                             |  |       |           |                  |
|                              | Bank                                                                                    |                         | ALLAHABAD BANK                                        |                             |  |       |           |                  |
|                              | Mala Davasat                                                                            |                         |                                                       |                             |  |       |           |                  |
|                              | make Payment                                                                            |                         |                                                       |                             |  |       |           |                  |
|                              | Copyright © 2009, All rights<br>Designed and De                                         | reserved                | with Directorate of Treasuries & Inspection, Odisha . | Version: 3.3.2.3 .<br>wser. |  |       |           |                  |
|                              | Some feature                                                                            | s of this si            | te may not work correctly in older version of browse  | rs.                         |  |       |           |                  |
|                              |                                                                                         |                         |                                                       |                             |  |       |           |                  |
|                              |                                                                                         |                         |                                                       |                             |  |       |           |                  |
|                              |                                                                                         |                         |                                                       |                             |  |       |           |                  |
|                              |                                                                                         |                         |                                                       |                             |  |       |           |                  |
| 📀 🏉 😭 📀                      | D 😗 🙆 🔼 💽                                                                               |                         |                                                       |                             |  | - 1 1 | 6:<br>04/ | 36 PM<br>10/2017 |

12. Applicant can fill in their details and pay the requisite amount at their selected bank's payment portal.

| 🚖 Invest Odisha x & SWP(Single Window Port X 🛆 Allahabad Bank : Internet X                                                                                                    | Source - C - X                  |
|----------------------------------------------------------------------------------------------------|---------------------------------|
| ← → C 🔒 Allahabad Bank [IN]   https://www.allbankonline.in/servlet/ibs.servlets.IBSLoginServlet 🖈 🥑 🖸 🕻                                                                                                    | 0 🗠 🞽 🛛 🗉 🌒 🖌 🧿 🗄               |
| 🔛 Apps 📃 Managed bookmarks 🍞 ইবিয়া উধান 📋 Empire Q Sameer Kamat - Quo 🛅 Application                                                                                                    |                                 |
| इलाहाबाद बैंक<br>(भाग सरकार का प्रथम)<br>विश्वपर की परप्पर<br>ते प्रथम की परप्पर                                                                                                    |                                 |
|                                                                                                    | Welcome to Allahabad Bank Inter |
| Please do not disclose your UserId/Password in response to any e-Mail from known or unknown addresses.                                                                                                    |                                 |
| Personal Banking Login         User ID       Jser ID         Password       Password         Login       Cenerate Login Password         Application Form Download       Generate Login Password         For Secure log-in use Virtual Keyboard (untick to use keyboard) |                                 |
| Terms and Conditions Trouble Logging In ? Is this a Valid site ?                                                                                                    |                                 |
|                                                                                                    |                                 |
|                                                                                                    | ← 🗎 🗭 🚯 6:37 PM<br>04/10/2017   |

13. If the mode of payment is offline (Over the Counter), the applicant can generate the Challan for that transaction by clicking the 'Generate Challan' button. The page will be redirected to the selected bank's payment portal.

| 🍥 Invest Odisha 🛛 🗙 🎦 TAX Cont          | firmation ×                                                                       |                                                                                                    |                              | Source                    | X        |
|-----------------------------------------|-----------------------------------------------------------------------------------|----------------------------------------------------------------------------------------------------|------------------------------|---------------------------|----------|
| ← → C                                   | hatreasury.gov.in/echallan/Tax.do                                                 | ☆ 🗿 🖸 📀                                                                                                    | 🗠 🔳 🛛 🖃 🌒 🖌 🥝                | ) ÷                       |          |
| 🗰 Apps 📃 Managed bookmarks 🤿 देवियों पै | केशन 🗅 Empire 🝳 Sameer Kamat - Quo 🚮                                              |                                                                                                    |                              |                           |          |
| ۵ <sup>۱</sup>                          | Directorate of Treasuries and Inspect<br>Finance Department, Government of Odisha | A Home   Help   Bank Branch L                                                                                            |                              |                           |          |
| TAX VERIFICA                            | ATION                                                                             |                                                                                                    |                              | _                         |          |
|                                         | Tax Confirmation                                                                  |                                                                                                    |                              |                           |          |
|                                         | Depositor Name *                                                                  | NA                                                                                                    |                              |                           |          |
|                                         | Department Name                                                                   | IND                                                                                                    |                              |                           |          |
|                                         | Challan Amount                                                                    | 250                                                                                                    |                              |                           |          |
|                                         | Department Specific information if any                                            |                                                                                                    |                              |                           |          |
|                                         | OrderNo ES2                                                                       | 0171004170004                                                                                                    |                              |                           |          |
|                                         | redirect_url http                                                                 | s://invest.odisha.gov.in/PaymentThankYou.aspx                                                                            |                              |                           |          |
|                                         | Head of account Details                                                           |                                                                                                    |                              |                           |          |
|                                         | Head of account                                                                   | Description                                                                                                    | Amount                       |                           |          |
|                                         | 0852-80-800-0234-02233-000                                                        | NA                                                                                                    | 250                          |                           |          |
|                                         |                                                                                   |                                                                                                    | 250                          |                           |          |
|                                         | Payment Mode                                                                      | Over the Counter                                                                                                    |                              |                           |          |
|                                         | Bank                                                                              | ALLAHABAD BANK                                                                                                    |                              |                           |          |
|                                         | Generate Challan                                                                  |                                                                                                    |                              |                           |          |
|                                         |                                                                                   |                                                                                                    |                              |                           |          |
|                                         | Copyright © 2009, All rights rese<br>Designed and Develo                          | rved with Directorate of Treasuries & Inspection, Odisha J<br>ped by TCS limited . Site Best viewed in Google Chrome bro | Version: 3.3.2.3 .<br>owser. |                           |          |
|                                         | Some features of                                                                  | this site may not work correctly in older version of browse                                                              | rs.                          |                           |          |
|                                         |                                                                                   |                                                                                                    |                              |                           |          |
|                                         |                                                                                   |                                                                                                    |                              |                           |          |
|                                         |                                                                                   |                                                                                                    |                              |                           |          |
|                                         |                                                                                   |                                                                                                    |                              |                           |          |
|                                         |                                                                                   |                                                                                                    |                              |                           |          |
| 🚱 🏉 🚞 💿 🖸                               |                                                                                   |                                                                                                    |                              | ≏ î î ↓ 6:51 P<br>04/10/2 | M<br>017 |

14. A downloadable e-Challan receipt will be displayed mentioning the head of account and the amount to be paid.

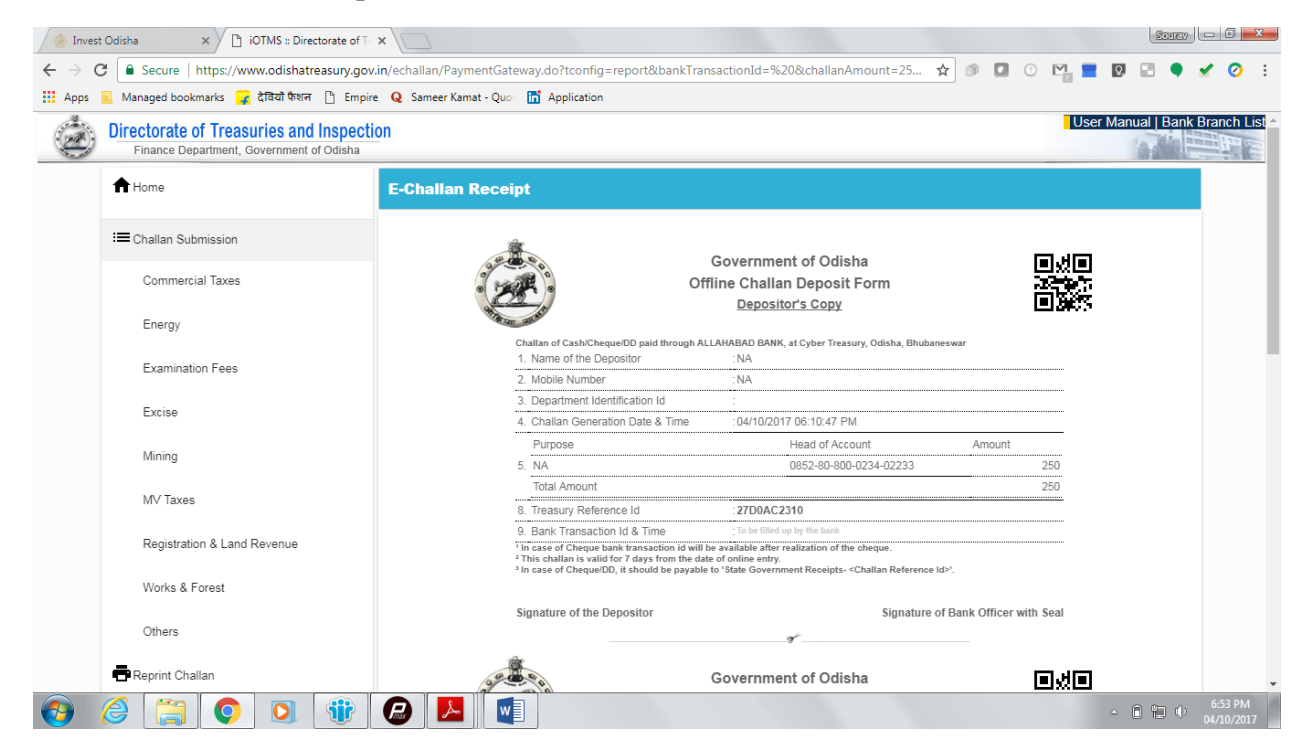

The applicant can take the copy of the challan to the nearest branch of the bank selected and pay the amount.

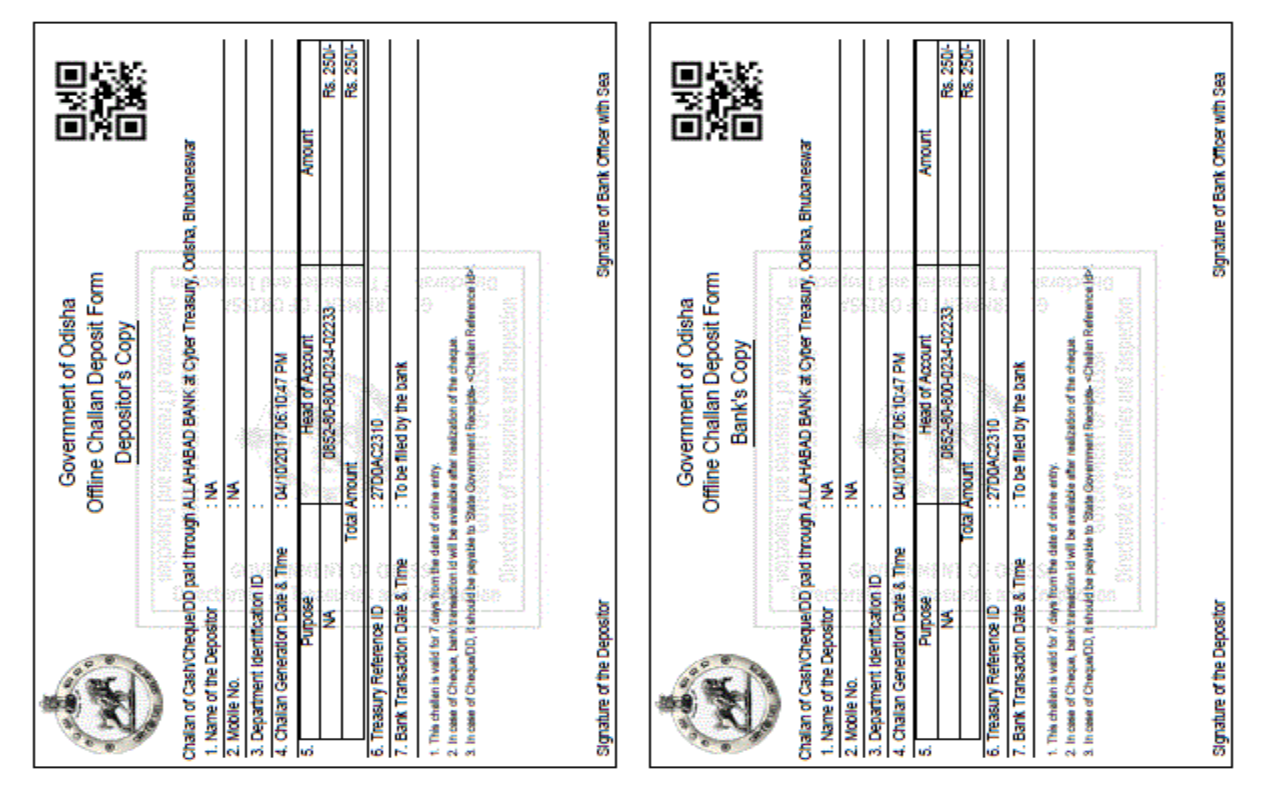

15. Upon successful payment an Application No., Transaction ID and a Challan Reference ID will be generated and the page will be redirected the Single Window Portal. The following acknowledgement appears on the screen. An SMS/Email notification is also be sent to the applicant with all the details from the single window portal.

| C (117247.252.241/SWP/PaymentThank)<br>G www.google.com  Shree Radhe Radhe E ( C C C C C C C C C C C C C C C C C C C | ou.aspx?encData=2c30ff30ca94cfa64c1c7 | 84a1f95b3c34295b736fa0fd44ed7ce347717<br>Jownload IObit Free 🛛 📕 Aircel Prepaid Easy R | 7001eca6e1d080ac67216071a927b153680e86c74 ☆ 0 @ |
|----------------------------------------------------------------------------------------------------|---------------------------------------|----------------------------------------------------------------------------------------|-------------------------------------------------|
|                                                                                                    |                                       |                                                                                        |                                                 |
| Form P                                                                                                    | egistration                           | Payment Details                                                                        | Success                                         |
|                                                                                                    |                                       | a                                                                                      |                                                 |
|                                                                                                    | Ň                                     | Your Payment Successful                                                                |                                                 |
|                                                                                                    | Challan Amount                        | 250                                                                                    |                                                 |
|                                                                                                    | Bank Transaction Id                   | 102244656589                                                                           |                                                 |
|                                                                                                    | Challan Ref Id                        | 27D0A5D23A                                                                             |                                                 |
|                                                                                                    |                                       | Back                                                                                   |                                                 |
|                                                                                                    |                                       |                                                                                        |                                                 |
|                                                                                                    |                                       |                                                                                        |                                                 |
|                                                                                                    |                                       |                                                                                        |                                                 |
|                                                                                                    |                                       |                                                                                        |                                                 |

16. Applicants can go to the Services button on the Menu bar and click on "Application Details" to check the status of their application.

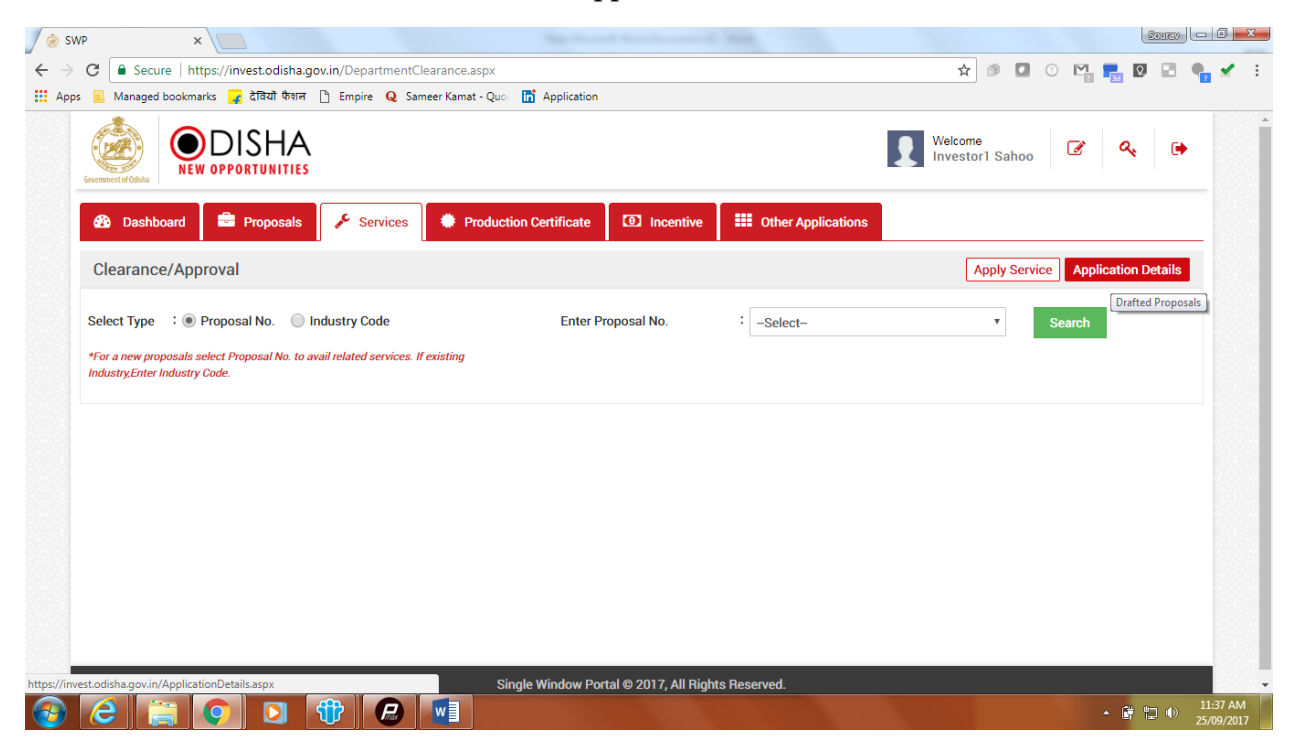

17. Applicants can track and monitor the status of all applications done through the Single Window Portal.

| 🍐 Invest Odi | sha 🗙 🈸 https://inves              | st.odisha.gov. ×                                                                                                    |                 |                |                 |                 |                       |                       |                | Source                  | ×                      |
|--------------|------------------------------------|----------------------------------------------------------------------------------------------------|-----------------|----------------|-----------------|-----------------|-----------------------|-----------------------|----------------|-------------------------|------------------------|
| ÷ → C        | Secure   https://invest.odisha     | a.gov.in/SWP/ApplicationDetails.aspx                                                                                                    |                 |                |                 |                 | ☆ 🕫 🕻                 | ] 0 M                 | 0              |                         | 🖌 🧿 🗄                  |
| Apps 📃 I     | Managed bookmarks 🏼 🙀 देवियों फेशन | न 🗋 Empire 🛛 Sameer Kamat - Quo 🛅 Ap                                                                                                    | oplication      |                |                 |                 |                       |                       |                |                         |                        |
| Government   | SINGLE WINDOW PORTAL -             |                                                                                                    |                 |                |                 |                 | /elcome<br>ivestor2 S | ahoo 🥑                | a              | •                       |                        |
|              | Proposals 🌾 Services               | Production Certificate                                                                                                    | entive 🗰 Other  | Applications   | Dashboard       |                 |                       |                       |                |                         | _                      |
| Ap           | oplication Details                 |                                                                                                    |                 |                |                 |                 | Арр                   | ly Service            | Applicati      | ion Details             | J                      |
| D            | epartment : s                      | Select •                                                                                                    | Application No. | : Select       |                 |                 | •                     | Searc                 | h              |                         |                        |
|              |                                    |                                                                                                    |                 |                |                 |                 |                       | i≣ All                | Result         | s 1 - 10 of 8           | .6                     |
| SIN          | No. Department Name                | Service Name                                                                                                    | Applicant Name  | Application No | Submitted<br>On | Query<br>Status | Payment<br>Detail     | Application<br>Status | View<br>Detail | Download<br>Certificate |                        |
| 1            | IDCO/Works/RD/ULB/NHAI             | Road cutting request form                                                                                                    | Investor2 Sahoo | 20171014510001 | 14/10/2017      | -               | Paid                  | Applied               | ۲              |                         |                        |
| 2            | Water Resources<br>Department      | Permission to draw Water                                                                                                    | Investor2 Sahoo | 20171014410001 | 14/10/2017      | -               | Paid                  | Applied               | ۲              |                         |                        |
| 3            | Directorate of Labour              | Application for grant of License for<br>contractors & Renewal of License under<br>provision of the Contract Labour<br>(Regulation and Abolition) Act, 1970 | Investor2 Sahoo | 2017101470001  | 14/10/2017      | -               | Paid                  | Applied               | ۲              |                         |                        |
| 4            | Directorate of Labour              | Application for Registration of<br>establishment employing contract labour                                                                                 | Investor2 Sahoo | 2017101450001  | 14/10/2017      | Query<br>Raised | Paid                  | Applied               | ۲              |                         |                        |
| 🔊 🌔          | ) 📋 🚺 🖸                            | 🛞 🔼 💽 🔀                                                                                                    |                 |                |                 |                 |                       |                       |                | i al 🌘                  | 12:55 PM<br>18/10/2017 |

18. Departments may raise queries on the application within 7 days of its submission. As and when queries are raised, the 'Query Status' column gets updated. Applicant can view and reply to the queries on an application by clicking on "Query Raised". Applicant is notified via email/SMS about the query raised at this stage.

| vest Odisha | × ⁄ 춣 https://inves            | t.odisha.gov. 🗙 🍐 https://invest.odisha.gov. 🔾                                                                                                    | < \              |                |                 |                 |                       |                       |                | Source                  |          |
|-------------|--------------------------------|----------------------------------------------------------------------------------------------------|------------------|----------------|-----------------|-----------------|-----------------------|-----------------------|----------------|-------------------------|----------|
| C 🔒         | Secure   https://invest.odisha | .gov.in/SWP/ApplicationDetails.aspx                                                                                                    |                  |                |                 |                 | ☆ 🕫 🕻                 | O M<br>100 M          | 2              | E 🖸 🌒                   | <b>x</b> |
| s 📃 Mar     | aged bookmarks 🔓 देवियों फैशन  | r 🗋 Empire 🛛 Q Sameer Kamat - Quoi 🛅 Ap                                                                                                    | pplication       |                |                 |                 |                       |                       |                |                         |          |
|             | NEW OPPORTUNITIES              |                                                                                                    |                  |                |                 | L N<br>Ir       | /elcome<br>nvestor2 S | ahoo                  | 6              | <b>k</b> 🕩              |          |
| P           | roposals 🥕 Services            | Production Certificate                                                                                                    | entive 🗰 Other A | Applications   | Dashboard       |                 |                       |                       |                |                         |          |
| Appl        | ication Details                |                                                                                                    |                  |                |                 |                 | Арр                   | ly Service            | Applicat       | ion Details             | ]        |
| Depa        | artment : s                    | Select v                                                                                                    | Application No.  | : Select       |                 |                 | •                     | Searc                 | h              |                         |          |
|             |                                |                                                                                                    |                  |                |                 |                 |                       | i≣ All                | Result         | s 1 - 10 of 8           | 6        |
| SINo.       | Department Name                | Service Name                                                                                                    | Applicant Name   | Application No | Submitted<br>On | Query<br>Status | Payment<br>Detail     | Application<br>Status | View<br>Detail | Download<br>Certificate |          |
| 1           | IDCO/Works/RD/ULB/NHAI         | Road cutting request form                                                                                                    | Investor2 Sahoo  | 20171014510001 | 14/10/2017      | Query<br>Raised | Paid                  | Applied               | ۲              |                         |          |
| 2           | Water Resources<br>Department  | Permission to draw Water                                                                                                    | Investor2 Sahoo  | 20171014410001 | 14/10/2017      | -               | Paid                  | Applied               | ۲              |                         |          |
| 3           | Directorate of Labour          | Application for grant of License for<br>contractors & Renewal of License under<br>provision of the Contract Labour<br>(Regulation and Abolition) Act, 1970 | Investor2 Sahoo  | 2017101470001  | 14/10/2017      | -               | Paid                  | Applied               | ۲              |                         |          |
| 4           | Directorate of Labour          | Application for Registration of<br>establishment employing contract labour                                                                                 | Investor2 Sahoo  | 2017101450001  | 14/10/2017      | Query<br>Raised | Paid                  | Applied               | ۲              |                         |          |
|             |                                |                                                                                                    |                  |                |                 |                 |                       |                       |                |                         |          |

19. Applicant can submit additional information/documents sought by the department. Multiple files can be uploaded. After uploading all the required documents, the query can be resolved by clicking on the "Submit" button.

| / 🌛 Invest Od                            | disha 🗙 🗸         | line https://invest.odisha | .gov. 🗙 🍐 https://invest.c  | odisha.gov. 🗙 📃     |                           |                   |                            |          | 8    | ourav       | - C - X                |
|------------------------------------------|-------------------|----------------------------|-----------------------------|---------------------|---------------------------|-------------------|----------------------------|----------|------|-------------|------------------------|
| $\leftrightarrow \rightarrow \mathbf{G}$ | Secure   https    | ://invest.odisha.gov.in/   | /SWP/ApplicationStatusDe    | etails.aspx?enc=mUX | 5JvffTObOCE+6xFBEFRWciuZI | EP4r8VkCQ7I83vE68 | 36m 🛧 🔊 🖸 🔇                | ) 🞦 🔳 🖸  |      | • •         | / 🧿 🗄                  |
| Apps 📕                                   | Managed bookmarks | ; 🕝 देवियों फैशन 🗋 E       | impire 🛛 Q Sameer Kamat - C | Quo: 📅 Application  |                           |                   |                            |          |      |             |                        |
| Lovern                                   | SINGLE WINDOW     | PPORTUNITIES               |                             |                     |                           | I                 | Welcome<br>Investor2 Sahoo | ¢        | ۹.   | •           |                        |
| -                                        | Proposals         | 🗲 Services 🔅               | Production Certificate      | Incentive           | Uther Applications        | Dashboard         |                            |          |      |             | _                      |
| Арр                                      | plication Status  | s Details                  |                             |                     |                           |                   |                            |          | 3    | ₿           | I I                    |
| De                                       | epartment Name    | : IDCO/Wor                 | ks/RD/ULB/NHAI              |                     | Service Name              | : Road c          | utting request form        |          |      |             |                        |
| Ар                                       | pplicant Name     | : Investor2                | Sahoo                       |                     | Application No.           | : 201710          | 01450001                   |          |      |             |                        |
| Ар                                       | pplication Status | Applied                    |                             |                     | Download Certificate      | e :NA             |                            |          |      |             |                        |
| Q                                        | luery             |                            |                             |                     |                           |                   |                            | Reverted | Rais | sed         |                        |
| Qu                                       | uery Status       |                            | Raised                      |                     |                           |                   |                            |          |      |             |                        |
| Re                                       | evert Query       |                            |                             |                     |                           |                   |                            |          |      |             |                        |
| F                                        | Response Details  |                            | :                           |                     |                           |                   |                            |          |      |             |                        |
|                                          |                   |                            | Maximum 1000 ch             | aracters left *     |                           |                   |                            |          |      |             |                        |
| <b>6</b>                                 | )                 | 🤉 🖸 谢                      | ) 🛃 🚺                       |                     |                           |                   |                            |          | lh 🗍 | <b>(</b> 6) | 12:57 PM<br>18/10/2017 |

20. Once the query is resolved, the Query Status changes to 'Query Reverted'. An SMS & Email is sent from the portal notifying the applicant that all queries have been resolved and the application is being processed by the department.

| vest Odisha | × ⁄ 🍰 https://inves            | t.odisha.gov. 🗙 🍐 https://invest.odisha.gov                                                                                                    | ×               |                 |                 |                   |                       |                       |                | Sourav                  |   |
|-------------|--------------------------------|----------------------------------------------------------------------------------------------------|-----------------|-----------------|-----------------|-------------------|-----------------------|-----------------------|----------------|-------------------------|---|
| C 🔒         | Secure   https://invest.odisha | .gov.in/SWP/ApplicationDetails.aspx                                                                                                    |                 |                 |                 |                   | ☆ 🕫 🕻                 | J 🕐 M                 | 2              | I 🖂 🌒                   | ~ |
| s 🖪 Mar     | naged bookmarks 🔓 देवियों फैशन | r 🗋 Empire 🛛 Sameer Kamat - Quo 🚮                                                                                                    | Application     |                 |                 |                   |                       |                       |                |                         |   |
|             | NEW OPPORTUNITIES              |                                                                                                    |                 |                 |                 |                   | /elcome<br>nvestor2 S | ahoo                  | a              | k 🕩                     |   |
| Р 🗗         | roposals 🌾 Services            | Production Certificate                                                                                                    | centive 🛛 🏙 Oth | er Applications | Dashboard       | 1                 |                       |                       |                |                         |   |
| Appl        | ication Details                |                                                                                                    |                 |                 |                 |                   | Арр                   | ly Service            | Applicat       | ion Details             |   |
| Depa        | artment : s                    | Select •                                                                                                    | Application No. | : Selec         | t               |                   | *                     | Searc                 | h              |                         |   |
|             |                                |                                                                                                    |                 |                 |                 |                   |                       | i≣ All                | Result         | s 1 - 10 of 86          | ; |
| SINo.       | Department Name                | Service Name                                                                                                    | Applicant Name  | Application No  | Submitted<br>On | Query<br>Status   | Payment<br>Detail     | Application<br>Status | View<br>Detail | Download<br>Certificate |   |
| 1           | IDCO/Works/RD/ULB/NHAI         | Road cutting request form                                                                                                    | Investor2 Sahoo | 20171014510001  | 14/10/2017      | Query<br>Reverted | Paid                  | Applied               | ۲              |                         |   |
| 2           | Water Resources<br>Department  | Permission to draw Water                                                                                                    | Investor2 Sahoo | 20171014410001  | 14/10/2017      | -                 | Paid                  | Applied               | ۲              |                         |   |
| 3           | Directorate of Labour          | Application for grant of License for<br>contractors & Renewal of License under<br>provision of the Contract Labour<br>(Regulation and Abolition) Act, 1970 | Investor2 Sahoo | 2017101470001   | 14/10/2017      | -                 | Paid                  | Applied               | ۲              |                         |   |
| 4           | Directorate of Labour          | Application for Registration of<br>establishment employing contract                                                                                        | Investor2 Sahoo | 2017101450001   | 14/10/2017      | Query<br>Raised   | Paid                  | Applied               | ۲              |                         |   |
|             |                                | 👚 📐 🚺 🐼                                                                                                    |                 |                 |                 |                   |                       |                       |                | () al ()                |   |

21. Once the application is processed and inspection is done, the status of the application will read "Generate Demand Note". The applicant can generate the demand note and proceed to payment of the road cutting fees by clicking on the 'Pay Now' button.

| - 💻                  | Secure   https://invest.odisha                                                                              | .gov.in/swp/ApplicationDetails.aspx                                                               |                                                                         |                                                                                    |                                                           |                                      | ☆ 🕫 🕻                                   | 0 1                                                                      | 2                        |                                          | * |
|----------------------|----------------------------------------------------------------------------------------------------|---------------------------------------------------------------------------------------------------|-------------------------------------------------------------------------|------------------------------------------------------------------------------------|-----------------------------------------------------------|--------------------------------------|-----------------------------------------|--------------------------------------------------------------------------|--------------------------|------------------------------------------|---|
| 📕 Man                | naged bookmarks 🍟 देवियों फैशन                                                                              | r 🗋 Empire 🛛 Q Sameer Kamat - Quoi 🚮                                                              | Application                                                             |                                                                                    |                                                           |                                      |                                         |                                                                          |                          |                                          |   |
|                      |                                                                                                    |                                                                                                   |                                                                         |                                                                                    |                                                           |                                      | Welcome<br>Investor2 S                  | ahoo                                                                     | G                        | <b>k</b> 🕩                               |   |
| P                    | Proposals 🎤 Services                                                                                        | Production Certificate                                                                            | Incentive 🗰 Oth                                                         | ner Applications                                                                   | Dashboar                                                  | rd                                   |                                         |                                                                          |                          |                                          |   |
| Appli                | lication Details                                                                                            |                                                                                                   |                                                                         |                                                                                    |                                                           |                                      | Арр                                     | ly Service                                                               | Applicat                 | ion Details                              | ] |
| Depa                 | artment : g                                                                                                 | Gelect •                                                                                          | Application No.                                                         | : Selec                                                                            | :t                                                        |                                      | ٣                                       | Searc                                                                    | h                        |                                          |   |
|                      |                                                                                                    |                                                                                                   |                                                                         |                                                                                    |                                                           |                                      |                                         |                                                                          |                          |                                          |   |
|                      |                                                                                                    |                                                                                                   |                                                                         |                                                                                    |                                                           |                                      |                                         | i≣ All                                                                   | Result                   | s 1 - 10 of 8                            | 6 |
| SINo.                | Department Name                                                                                             | Service Name                                                                                      | Applicant Name                                                          | Application No                                                                     | Submitted<br>On                                           | Query<br>Status                      | Payment<br>Detail                       | I All<br>Application<br>Status                                           | Result<br>View<br>Detail | s 1 - 10 of 8<br>Download<br>Certificate | 6 |
| SINo.                | Department Name<br>IDCO/Works/RD/ULB/NHAI                                                                   | Service Name<br>Road cutting request form                                                         | Applicant Name                                                          | Application No 20171014510001                                                      | Submitted<br>On<br>14/10/2017                             | Query<br>Status<br>Query<br>Reverted | Payment<br>Detail<br>Pay Now            | E All<br>Application<br>Status<br>Generate<br>Demand<br>Note             | Result<br>View<br>Detail | Download<br>Certificate                  | 6 |
| <b>SINo.</b><br>1    | Department Name IDCO/Works/RD/ULB/NHAI Department of Energy                                                 | Service Name Road cutting request form Power Connection Application                               | Applicant Name Investor2 Sahoo Investor2 Sahoo                          | Application No           20171014510001           20171018160003                   | Submitted<br>On<br>14/10/2017<br>18/10/2017               | Query<br>Status<br>Query<br>Reverted | Payment<br>Detail<br>Pay Now<br>Pay Now | Application<br>Status<br>Generate<br>Demand<br>Note                      | Result<br>View<br>Detail | bownload<br>Certificate                  | 6 |
| SINo.<br>1<br>2<br>3 | Department Name IDCO/Works/RD/ULB/NHAI Department of Energy Housing and Urban Development Department (H&UD) | Service Name Road cutting request form Power Connection Application Application for Trade License | Applicant Name<br>Investor2 Sahoo<br>Investor2 Sahoo<br>Investor2 Sahoo | Application No           20171014510001           20171018160003           87/2017 | Submitted<br>On<br>14/10/2017<br>18/10/2017<br>18/10/2017 | Query<br>Status<br>Query<br>Reverted | Payment<br>Detail<br>Pay Now<br>Pay Now | E All<br>Application<br>Status<br>Generate<br>Demand<br>Note<br>Not Paid | Result<br>View<br>Detail | s 1 - 10 of 8<br>Download<br>Certificate | 6 |

| / 🍰 Inve           | est Odisha        | ×          | 🖉 춣 https://i                      | nvest.odisha.gov | × 🖉 🏇 https://inves | t.odisha.gov. ×    |                         |                     |                      |       |      |        | Sourav | _ 0                  | x        |
|--------------------|-------------------|------------|------------------------------------|------------------|---------------------|--------------------|-------------------------|---------------------|----------------------|-------|------|--------|--------|----------------------|----------|
| $\leftarrow \ \ni$ | C 🔒 Secu          | ure   http | os://invest.od                     | isha.gov.in/swp/ | /ServicePayment.asp | ox?ApplicationKey= | 20171018160003&Amoun    | t=2988500.00&Accour | ntHd=yes 🟠 🕼         | 0     | M 📕  | 0      | ٠      | 🖌 🥝                  | :        |
| Apps               | 🔝 Manageo         | i bookmark | ks 🙀 देवियों                       | फैशन 🗋 Empire    | e Q Sameer Kamat -  | Quo: 🚮 Applicatio  | on                      |                     |                      |       |      |        |        |                      |          |
|                    | Comment of Octors |            | DISHA<br>PPORTUNITIE<br>W PORTAL - | A<br>ES          |                     |                    | User N                  | Ianual   Contact Us | Welcome<br>Investor2 | Sahoo | Ø    | Q.     | •      |                      | -        |
|                    | HOME              | ABOL       | UT US                              | SERVICES -       | DEPARTMENT          | S 👻 DOING B        | BUSINESS IN ODISHA -    | INCENTIVES -        | ACTS & RULES         | FAQ   | DASI | IBOARD |        |                      |          |
|                    | Propo             | sals       | 🔑 Service                          | es 🔅 Proc        | luction Certificate | Incentive          | <b>Other Applicatio</b> | ns 🚯 Dashboa        | rd                   |       |      |        |        |                      |          |
|                    |                   |            |                                    |                  |                     |                    | 8                       |                     |                      |       |      |        |        |                      |          |
|                    |                   |            |                                    | Form Registra    | ition               |                    | Payment Details         |                     | Success              |       |      |        |        |                      |          |
|                    | Payment A         | mount      |                                    | 298500.00        |                     | : Pa               | ay Now                  |                     |                      |       |      |        |        |                      |          |
|                    |                   |            |                                    |                  |                     |                    |                         |                     |                      |       |      |        |        |                      |          |
|                    |                   |            |                                    |                  |                     |                    |                         |                     |                      |       |      |        |        |                      |          |
|                    |                   |            |                                    |                  |                     |                    |                         |                     |                      |       |      |        |        |                      |          |
|                    |                   |            |                                    |                  |                     |                    |                         |                     |                      |       |      |        |        |                      |          |
|                    |                   |            |                                    |                  |                     |                    |                         |                     |                      |       |      |        |        |                      |          |
|                    |                   |            |                                    |                  |                     |                    |                         |                     |                      |       |      |        |        |                      |          |
|                    |                   |            |                                    |                  |                     |                    |                         |                     |                      |       |      |        |        |                      |          |
|                    |                   |            |                                    |                  |                     |                    |                         |                     |                      |       |      |        |        |                      | <b>.</b> |
| <b>@</b>           | 6                 |            | <b>(</b> )                         |                  | <u>&gt;</u>         | <u>N</u>           |                         |                     |                      |       |      | • 🕅 a  | 1 ሌ    | 1:30 PM<br>18/10/201 | 7        |

| 🖉 춣 Invest Odisha                              | × & https     | ://invest.odisha.gov 🗙 ⊘ iOTMS :: Directo                                          | orate c         | of T × 🕼 https://invest.odisha.gov ×                                                                                    |                          |                                        |  |     | 2    | urav     |                     | x |
|------------------------------------------------|---------------|------------------------------------------------------------------------------------|-----------------|----------------------------------------------------------------------------------------------------|--------------------------|----------------------------------------|--|-----|------|----------|---------------------|---|
| $\leftarrow$ $\rightarrow$ C $\bigcirc$ Secure | https://www.c | dishatreasury.gov.in/echallan/Tax.do                                               |                 | ☆ 🥬 🖸                                                                                                    | o M 🔳                    | Q,                                     |  | • 🖌 | 0    | ÷        |                     |   |
| Apps 🔝 Managed book                            | kmarks 🙀 देवि | यों फैशन 🗅 Empire Q Sameer Kamat - Q                                               | Application     |                                                                                                    |                          | _                                      |  |     |      |          |                     |   |
|                                                | ۵             | Directorate of Treasuries and Insp<br>Finance Department, Government of Odia       |                 | 🛧 Home   Help   Banl                                                                                                    | Branch List              |                                        |  |     |      |          |                     |   |
|                                                | TAX INFORMA   | ATION                                                                              |                 |                                                                                                    |                          |                                        |  |     |      |          |                     |   |
|                                                |               | Corporate banking users paying technical difficulties with the ban from bank site. | throu<br>k site | gh Central Bank Payment Gateway will not get echallan i<br>. The echallan will be available in our site after two worki | nstantly b<br>ing days o | ecause of some<br>on receipt of scroll |  |     |      |          |                     |   |
|                                                |               | Tax Form                                                                           |                 |                                                                                                    |                          |                                        |  |     |      |          |                     |   |
|                                                |               | Depositor Name *                                                                   | NA              |                                                                                                    |                          |                                        |  |     |      |          |                     |   |
|                                                |               | Department Name                                                                    | Indu            | stry                                                                                                    |                          |                                        |  |     |      |          |                     |   |
|                                                |               | Amount to be Paid *                                                                | 2985            | 500.00                                                                                                    |                          |                                        |  |     |      |          |                     |   |
|                                                |               | Department Specific information if any                                             |                 |                                                                                                    |                          |                                        |  |     |      |          |                     |   |
|                                                |               | OrderNo                                                                            | E               | S20171018160003                                                                                                    |                          |                                        |  |     |      |          |                     |   |
|                                                |               | ReqID                                                                              | 2               | 0171018160003                                                                                                    |                          |                                        |  |     |      |          |                     |   |
|                                                |               | Head of account Details                                                            |                 |                                                                                                    |                          |                                        |  |     |      |          |                     |   |
|                                                |               | Head of account                                                                    |                 | Description                                                                                                    |                          | Amount                                 |  |     |      |          |                     |   |
|                                                |               | 0852-80-800-0234-02233-000                                                         |                 | NA                                                                                                    |                          | 298500.00                              |  |     |      |          |                     |   |
|                                                |               |                                                                                    |                 | Total Challan Amount                                                                                                    |                          | 298500.00                              |  |     |      |          |                     |   |
|                                                |               | Payment Mode                                                                       | Net             | Banking T                                                                                                    |                          |                                        |  |     |      |          |                     |   |
|                                                |               | Bank *                                                                             | Se              | elect Bank 🔻                                                                                                    |                          |                                        |  |     |      |          |                     |   |
|                                                |               | Remarks                                                                            |                 |                                                                                                    |                          |                                        |  |     |      |          |                     |   |
|                                                |               | Please enter the string                                                            | A               | 8C97G                                                                                                    |                          |                                        |  |     |      |          |                     |   |
|                                                |               | Note: * Marked Fields are mandatory.                                               |                 |                                                                                                    |                          |                                        |  |     |      |          |                     |   |
|                                                |               | Proceed>>                                                                          |                 |                                                                                                    |                          |                                        |  |     |      |          |                     |   |
| 📀 逡 🚞                                          |               | 3 🕀 😕 🚺                                                                            | V               |                                                                                                    |                          |                                        |  | • 1 | 9 ad | <b>1</b> | 1:32 PM<br>3/10/201 | , |

Applicant shall follow the same procedure as described above to make the payment for the demand.

22. Once payment is successfully made and the same is verified by the concerned department, the status of the application changes to 'Approved'. Applicant can download the final signed certificate by clicking on the "Download Certificate" button.

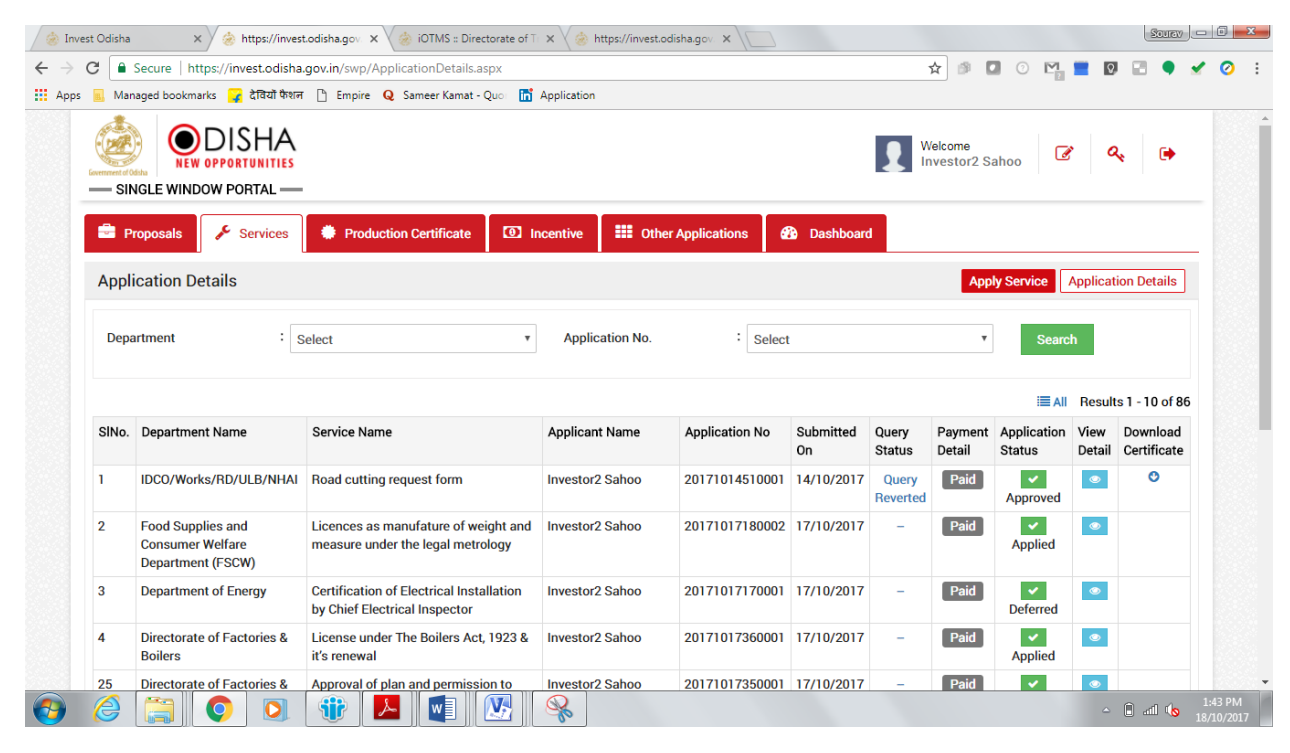

## Approval Procedure

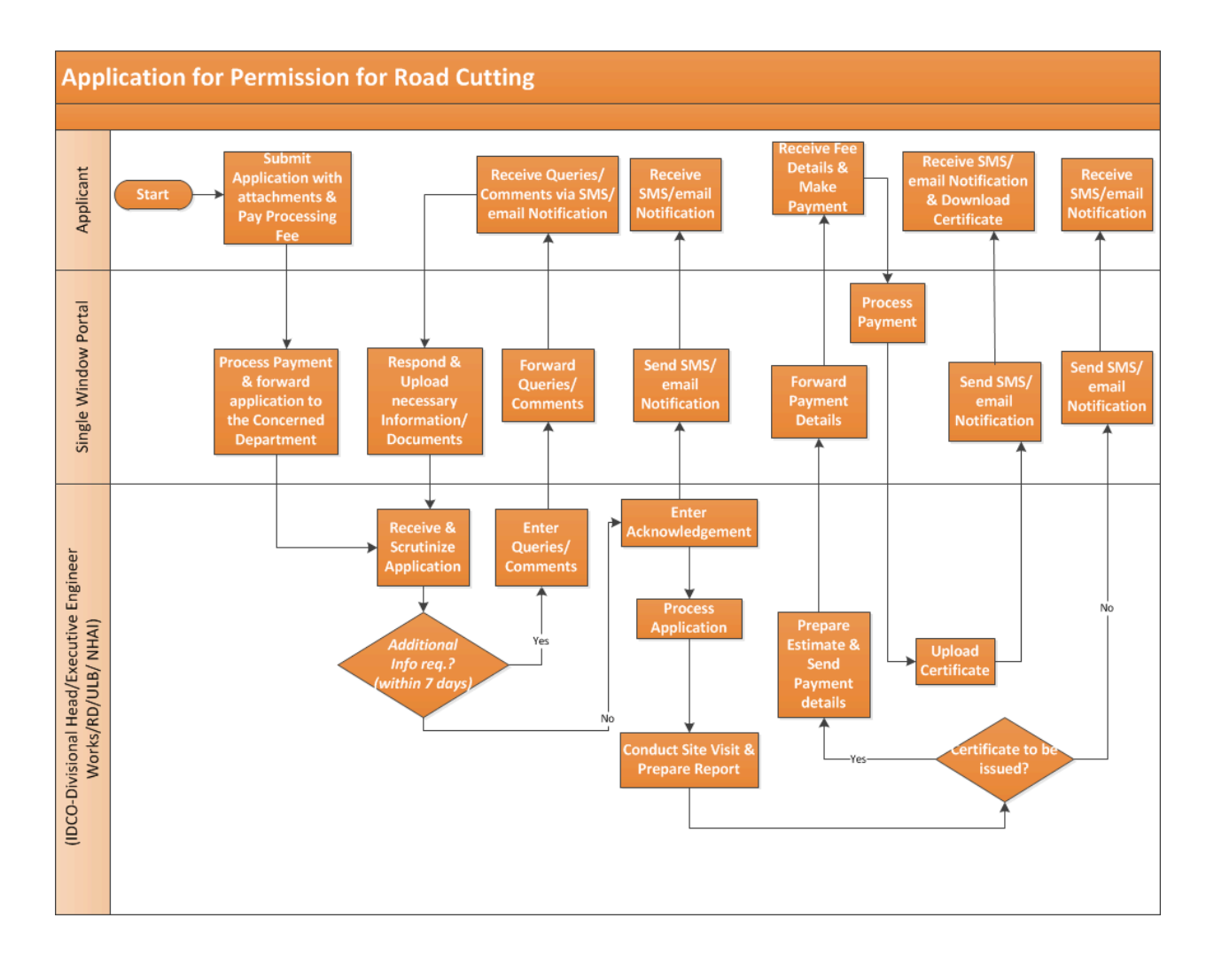